## S&T Canvas Instance: <u>https://mst.instructure.com/</u>

## **Faculty Steps:**

- 1. Log in to Canvas and click on the course tile for the class
- 2. Click the **Grades** button in the course navigation menu.
- 3. From the grade book view click the Gear icon on the top, right corner of the spreadsheet.
- 4. Select Sync Grades to SIS from the dropdown menu (See, Fig. 1a and 1b).

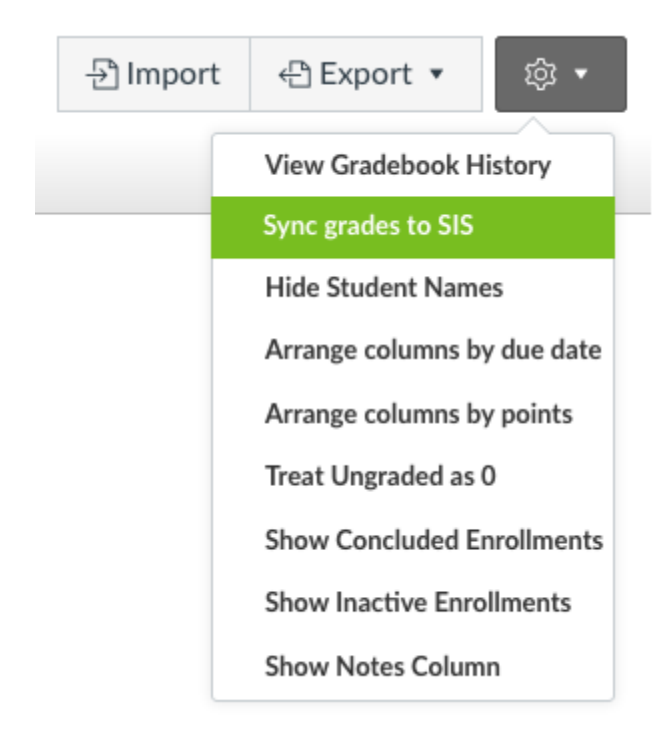

Fig. 1a. Sync grades to SIS (Joe'SS) in the current Canvas grade book

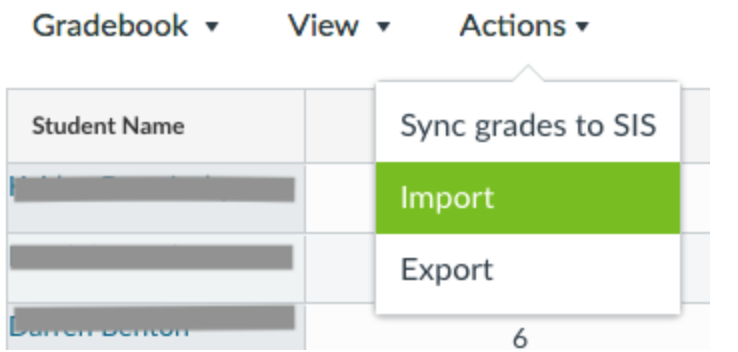

Fig. 1b. Sync grades to SIS (Joe'SS) in the "new" Canvas grade book

## 5. Click the Sync grades to SIS button (See, Fig. 2).

| Course Details                                                                                                    | Sections                                                                               | Navigation                                                                                   | Apps                                                                                    | Grade Syncing                                                                                                    |                                                                                                    |
|----------------------------------------------------------------------------------------------------|----------------------------------------------------------------------------------------|----------------------------------------------------------------------------------------------|-----------------------------------------------------------------------------------------|----------------------------------------------------------------------------------------------------|----------------------------------------------------------------------------------------------------|
| Feature Options                                                                                                    |                                                                                        |                                                                                              |                                                                                         |                                                                                                    | ·                                                                                                    |
| Grade Sync                                                                                                    | ing                                                                                    |                                                                                              |                                                                                         |                                                                                                    |                                                                                                    |
| Sync grades to S                                                                                                    | SIS                                                                                    |                                                                                              |                                                                                         |                                                                                                    |                                                                                                    |
|                                                                                                    |                                                                                        |                                                                                              |                                                                                         |                                                                                                    |                                                                                                    |
| What happens now?                                                                                                    |                                                                                        |                                                                                              |                                                                                         |                                                                                                    |                                                                                                    |
| When you press the<br>published them), Can<br>receive an email whe<br>it can take a few min<br>get an email instantly<br>soon. | "Sync grades<br>was will begin<br>en it's time to<br>utes, especial<br>7, don't worry! | to SIS" button (o<br>to make your g<br>move on to the<br>ly if many profe<br>Grab a cup of o | or "Resync ;<br>rades avail:<br>next step. <sup>-</sup><br>ssors are pe<br>coffee, take | grades to SIS" if you<br>able for import in Jo<br>This process is usua<br>ublishing grades at<br>a little stroll, and yo | u have already<br>be'SS. You will<br>Illy immediate, but<br>once. If you don't<br>ou'll hear from us |
| If something didn't w                                                                                                    | ork properly,                                                                          | the email will di                                                                            | rect you to                                                                             | the best way to re                                                                                                    | solve the issue.                                                                                     |

Fig. 2, Grade Syncing page.

## 6. Click **OK** in the confirmation dialog (See, Fig. 3).

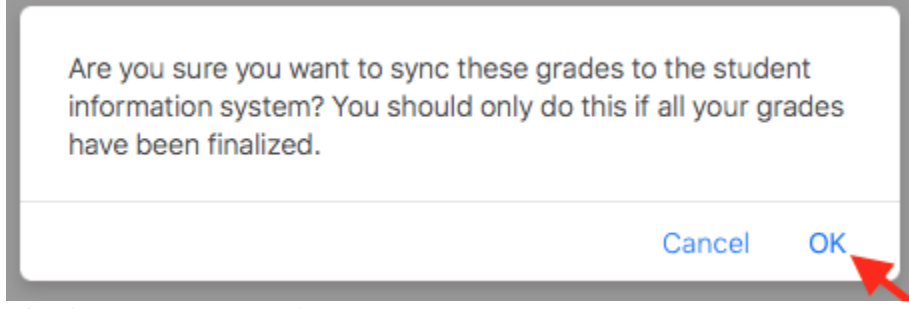

Fig. 3, Sync grades confirmation box.

7. When the text reads Synced, instructor needs to wait until he/she receives a process email before he/she goes to Joe'SS to import

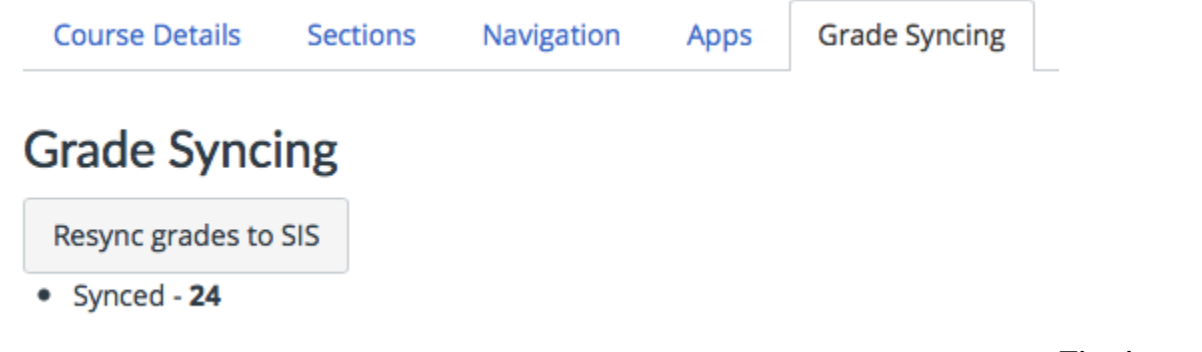

Fig. 4, Grade Syncing

8. Our backend job processes the Canvas grade publish requests every 5 minutes and send out the status emails to Instructors stating that the grades are ready to be imported to Joe'SS or not.

9. After the email, an instructor goes to Joe'SS and then Self Service -> Faculty Center -> grade roster and click "get grades from canvas" button.

|                                                                                                    | Ad                                            | visor Center                                                                           | Search                     |      |
|----------------------------------------------------------------------------------------------------|-----------------------------------------------|----------------------------------------------------------------------------------------|----------------------------|------|
| my schedule                                                                                        | C                                             | lass roster                                                                            | grade roster               | ]    |
| de Roster                                                                                          |                                               |                                                                                        |                            |      |
|                                                                                                    |                                               |                                                                                        |                            |      |
| ummer Semester   Reg                                                                               | gular Academic Session                        | Missouri S&T   Graduate                                                                |                            |      |
|                                                                                                    |                                               |                                                                                        |                            |      |
| <u> XP ENG 6001 - 1D</u>                                                                           | <u>IS (72393)</u> chai                        | nge class                                                                              |                            |      |
| Special Topics - Special E                                                                         | xplosive Applications (Leo                    | ture)                                                                                  |                            |      |
| Days and Times                                                                                     | Room                                          | Instructor                                                                             | Dates                      |      |
| TBA                                                                                                | Arranged                                      |                                                                                        | 06/04/2018 -<br>07/25/2018 |      |
|                                                                                                    |                                               |                                                                                        |                            |      |
|                                                                                                    |                                               |                                                                                        |                            |      |
| L o r                                                                                              |                                               |                                                                                        |                            |      |
| play Options:                                                                                      |                                               | Grade Roster Action:                                                                   |                            |      |
| splay Options:<br>*Grade Roster Type                                                               | Final Grade 🔻                                 | Grade Roster Action:<br>*Approval Status                                               | Not Reviewed               | save |
| play Options:<br>*Grade Roster Type<br>Display Unassigne                                           | Final Grade ▼<br>d Roster Grade Only          | Grade Roster Action:<br>*Approval Status                                               | Not Reviewed               | save |
| splay Options:<br>*Grade Roster Type<br>Display Unassigne                                          | Final Grade ▼<br>d Roster Grade Only          | Grade Roster Action:<br>*Approval Status                                               | Not Reviewed               | save |
| play Options:<br>*Grade Roster Type<br>Display Unassigne                                           | Final Grade ▼<br>d Roster Grade Only          | Grade Roster Action:<br>*Approval Status                                               | Not Reviewed               | save |
| play Options:<br>*Grade Roster Type<br>Display Unassigne<br>complete grade agreer                  | Final Grade ▼<br>d Roster Grade Only<br>nents | Grade Roster Action:<br>*Approval Status<br>get grades from canvas                     | Not Reviewed               | save |
| play Options:<br>*Grade Roster Type<br>Display Unassigne<br>complete grade agreer                  | Final Grade ▼<br>d Roster Grade Only<br>nents | Grade Roster Action:<br>*Approval Status<br>get grades from canvas                     | Not Reviewed               | save |
| splay Options:<br>*Grade Roster Type<br>Display Unassigne<br>complete grade agreen<br>tudent Grade | Final Grade ▼<br>d Roster Grade Only<br>nents | Grade Roster Action:<br>*Approval Status<br>get grades from canvas                     | Not Reviewed               | save |
| splay Options:<br>*Grade Roster Type<br>Display Unassigne<br>complete grade agreer                 | Final Grade                                   | Grade Roster Action:<br>*Approval Status<br>get grades from canvas<br>Official Grading | Not Reviewed               | save |